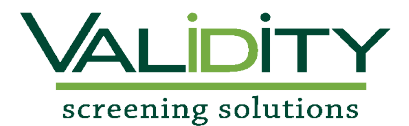

## **Validity Student Screening Instructions**

## University of Central Missouri Department of Nutrition, Kinesiology and Health

https://www.ejobapp-validityscreening.com/p/ucmo2723

- 1. Click "*New User? Click here*" in upper right corner
- Create a User Registration by completing required fields; click SAVE
- 3. An authentication message will be dispatched to your email. Follow the link in the email to set password and begin application
- 4. Locate your needed package by selecting the **SUBMIT** link
  - a. Please make sure you only select the package required as there will be **NO REFUNDS**
- 5. Read the "Notice" and check the confirmation box; click **NEXT** to continue
- Read the "Summary of Rights under the Fair Credit Reporting Act" and check the box; click NEXT
- Complete the Disclosure and enter your signature in the electronic signature box; click NEXT
- 8. Complete the required fields on the Authorization and enter your signature in the electronic signature box; click **NEXT**
- 9. Complete Credit Card payment options (AMEX, Discover, MasterCard, or Visa).
- 10. Cost for the Student Background Screen ONLY is **\$38.50** plus **\$2.00** administrative fee.
- 11. Cost for the Student Drug Screen ONLY is \$42.00 plus \$2.00 administrative fee.
- 12. Receipt of payment will be emailed to you upon submission.
- 13. Select SUBMIT to complete application.
- 14. If you have any questions, please contact **Dr. Matt Garver** at **(660) 543-4256** or <u>garver@ucmo.edu</u>. You may also contact Validity Screening Solutions at 913-322-5999 or via email at <u>students@validityscreening.com</u>